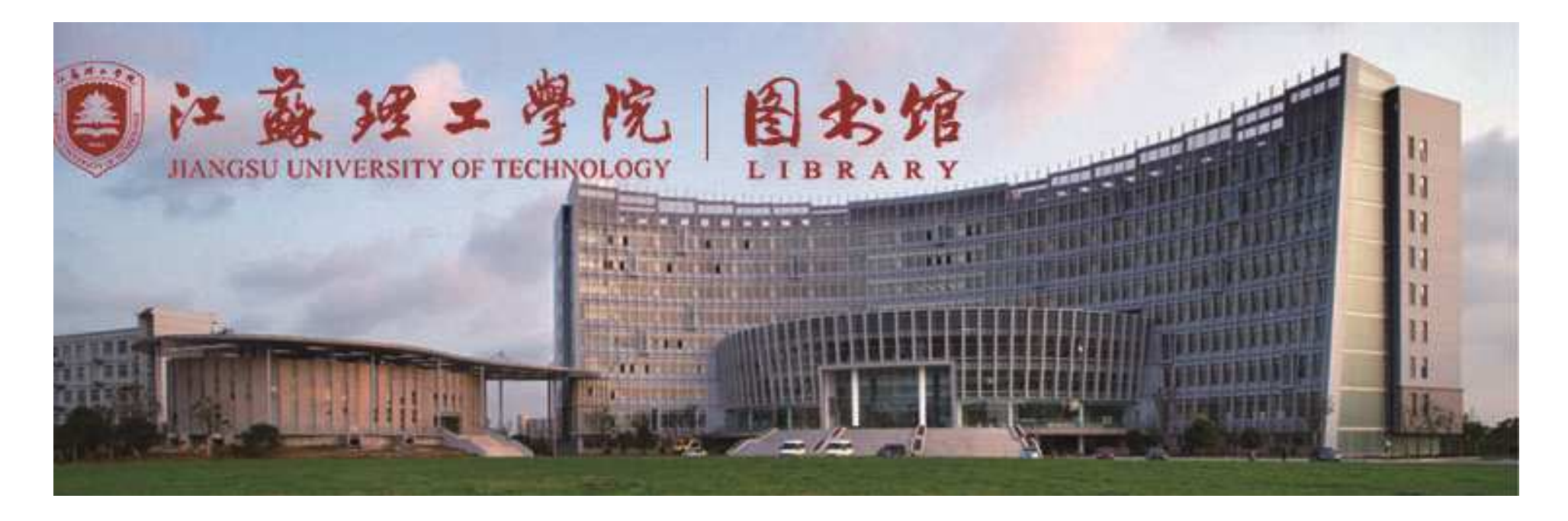

#### 新生入馆教育

## --图书馆资源荐购

江苏理工学院图书馆 2021-09-8

1

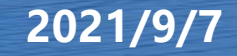

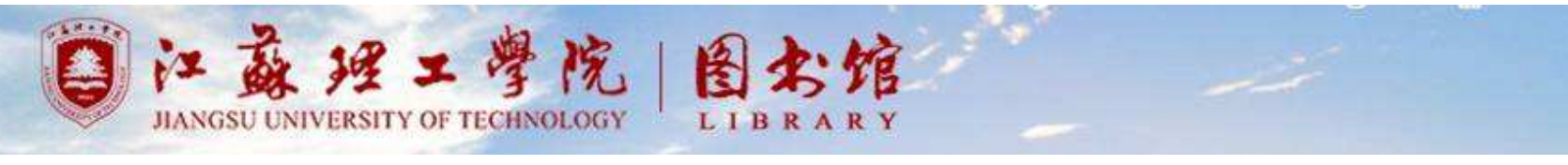

### 一、中文图书的荐购

1、网上荐购 2、直接荐购

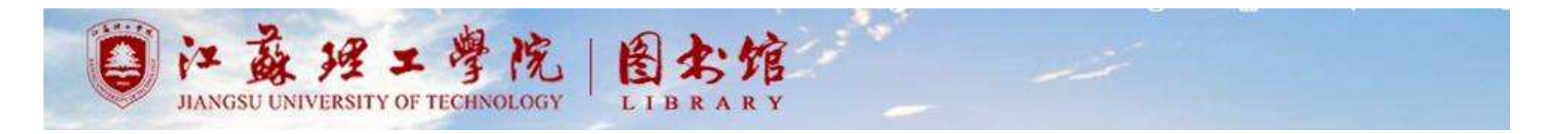

- 1、"网上荐购"
- 第一步:登陆图书馆主页: lib. jsut. edu. cn,点击推荐购

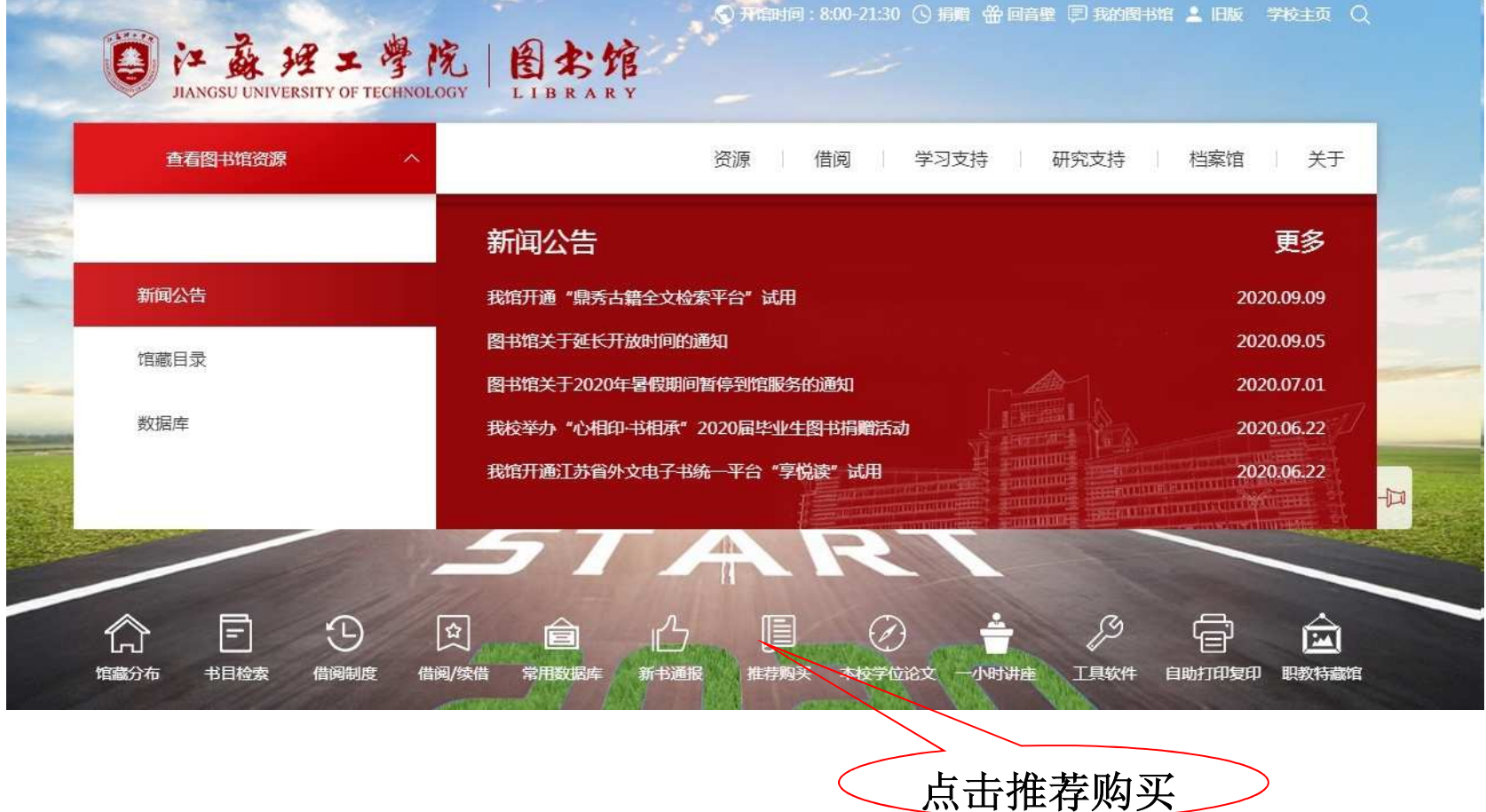

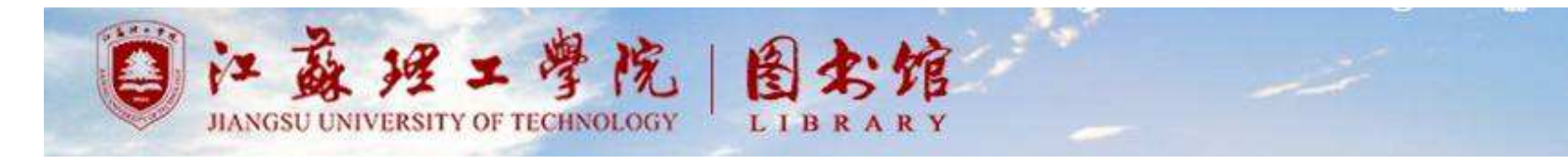

#### 第二步,选择我的图书馆

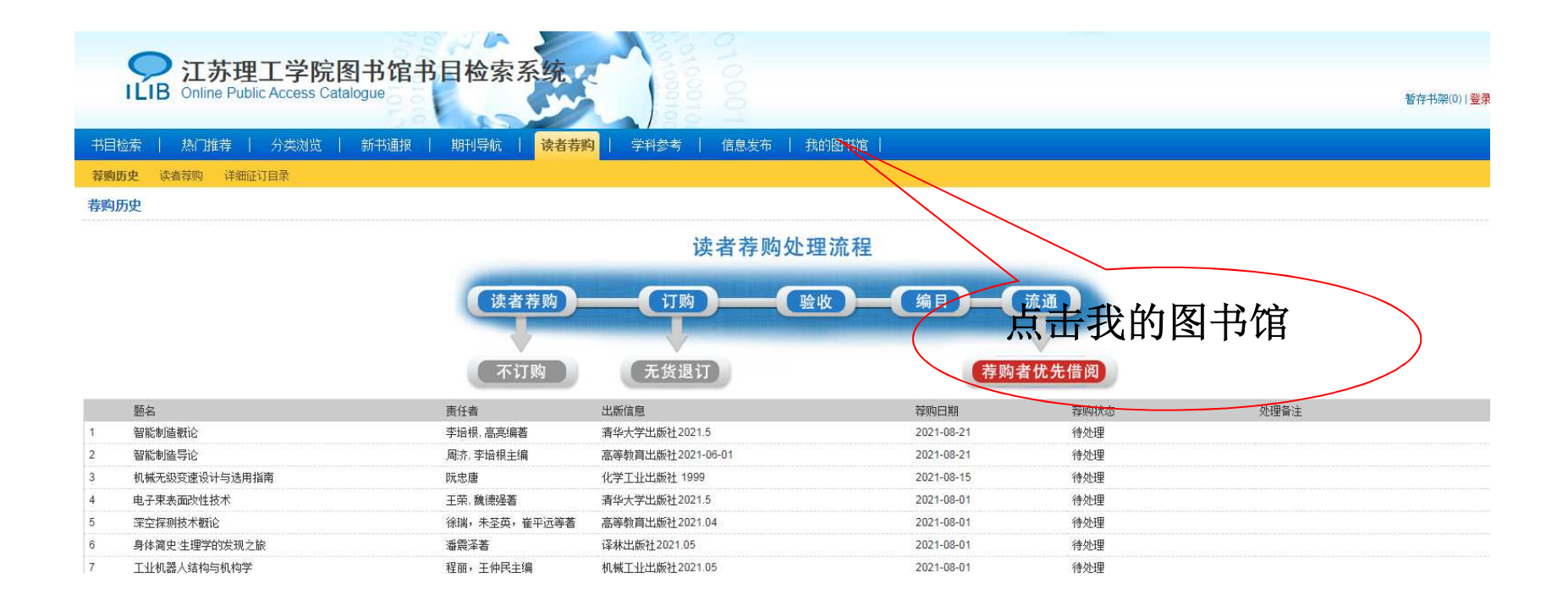

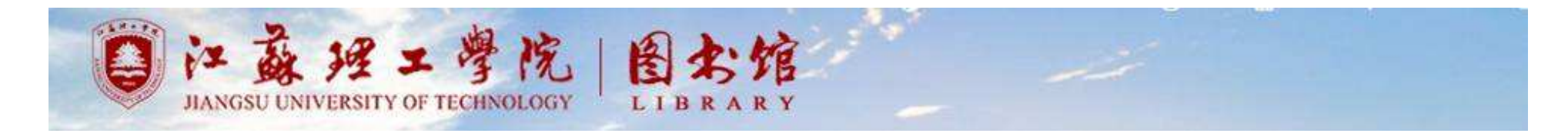

#### 第三步,输入用户名,密码登陆

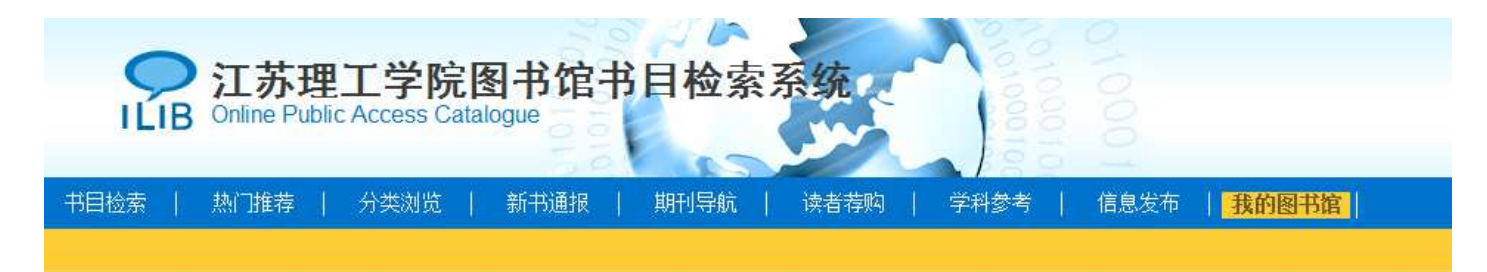

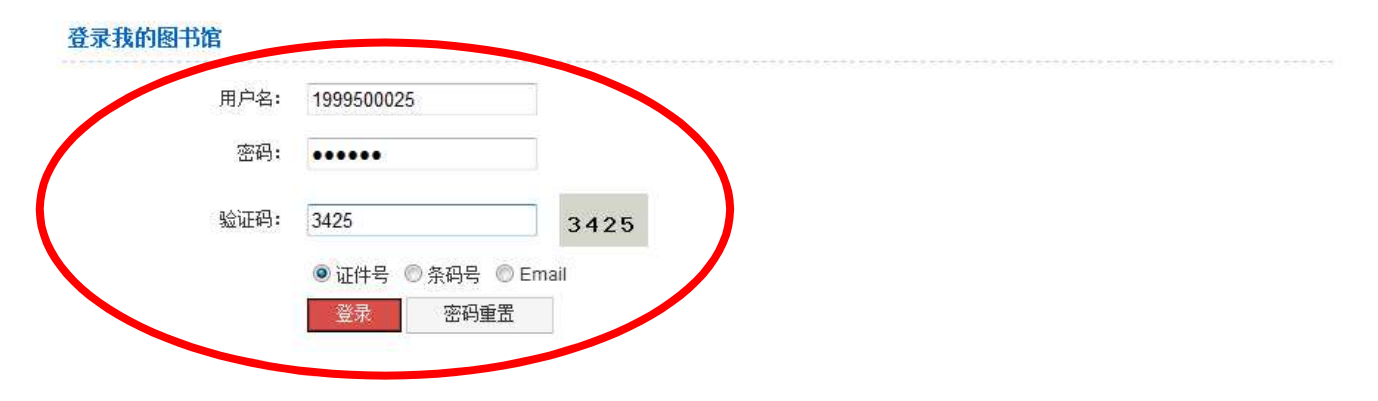

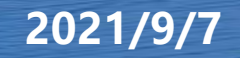

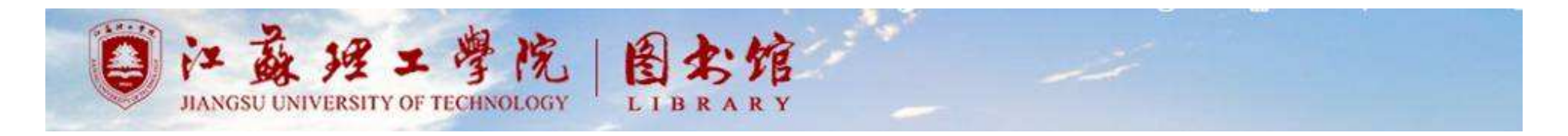

• 第四步: 点击"读者荐购", 进入荐购页面

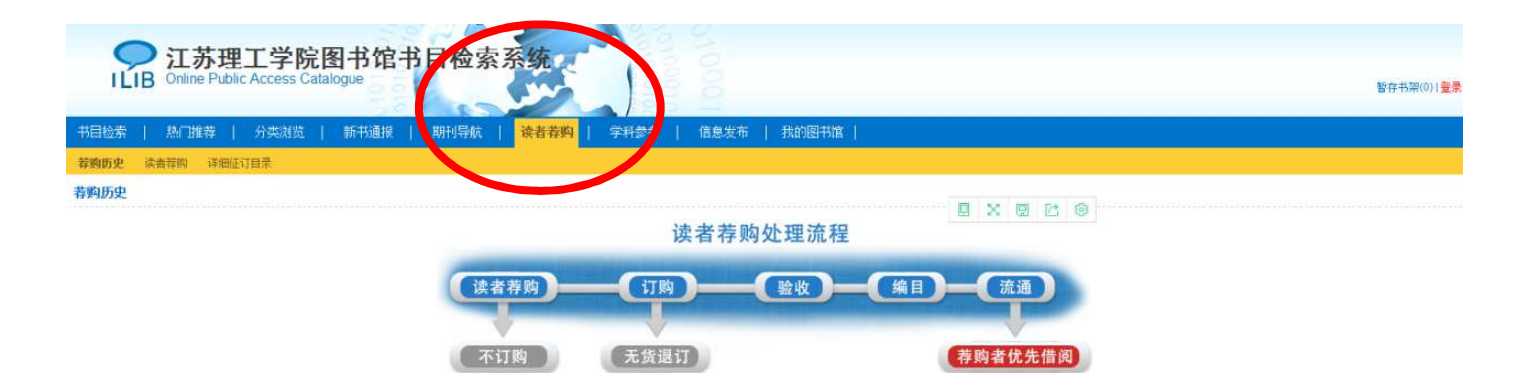

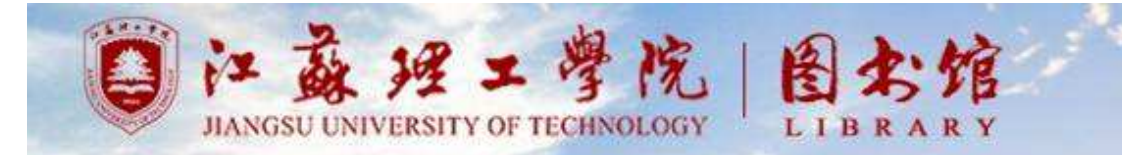

# •第五步:可选择"读者荐购"或"详细征订目录" 两种方式,进行图书荐购

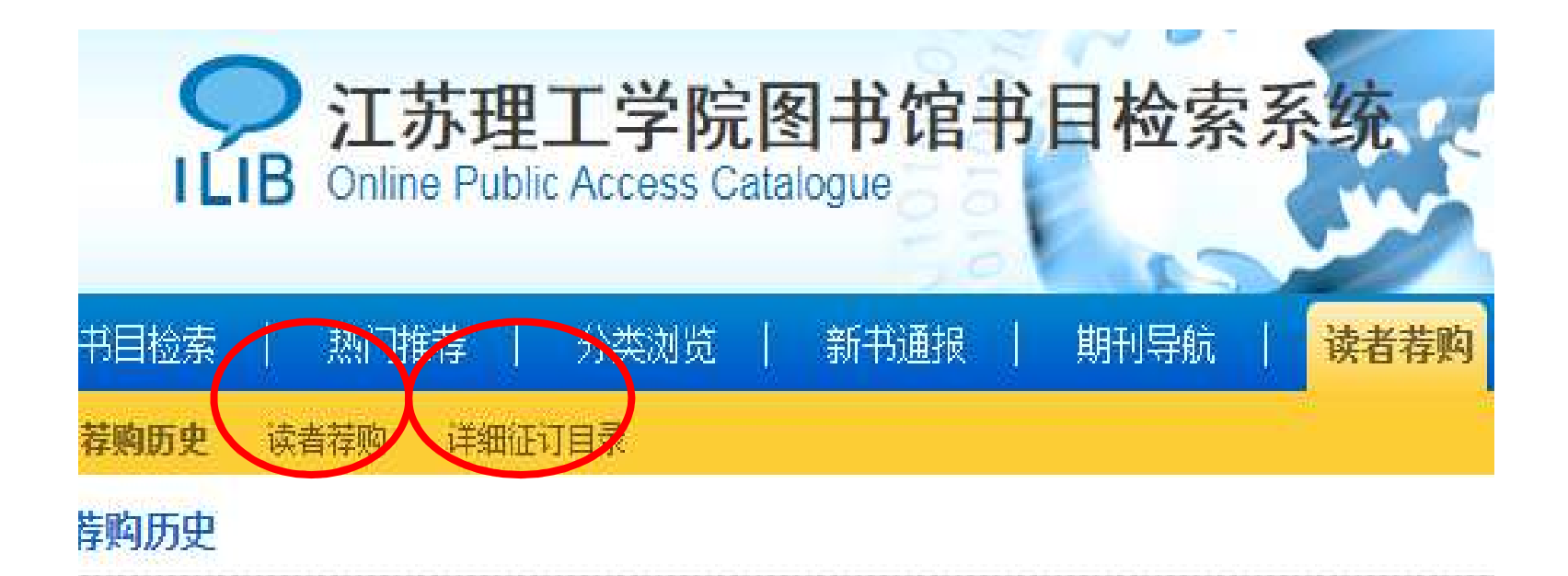

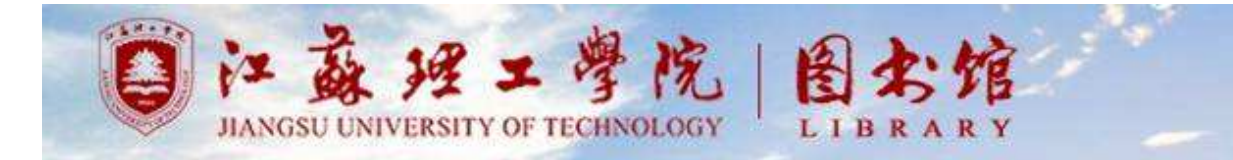

#### •1.1 点击"读者荐购",输入题名或作者进行图书 推荐

读者荐购(荐购前请先确认是否存在馆藏) \* 题 名: \* 责任者: 出版社: 出版社: 出版年: 语 种: ● 中文 ○ 西文 ISBN: 推荐理由:

| 出版年:             |                                     |    |
|------------------|-------------------------------------|----|
| 语 种:             | ● 中文 ○ 西文                           |    |
| ISBN:            |                                     |    |
| 推荐理由:<br>(限500字) |                                     |    |
|                  |                                     |    |
|                  | 荐购 重置                               |    |
| 请补充您的信息已便更如      | 子的提供服务,Email: hech@jstu.edu.cn 手机号: | 更新 |

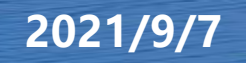

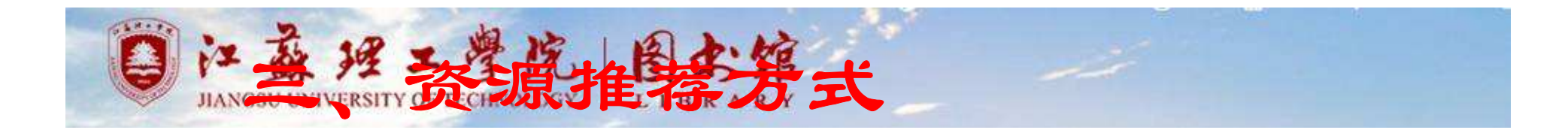

### 1.2点击"详细征订书目"进行新书推荐

|     | 江苏理工学院图书馆-<br>ILIB Online Public Access Catalogue | 书目检索系统     | 010001                       |           |            |          | 暂存书架(0)           |  |  |  |  |
|-----|---------------------------------------------------|------------|------------------------------|-----------|------------|----------|-------------------|--|--|--|--|
| 书目相 | 金索   热门推荐   分类浏览   新书通报                           | 期刊导航   读者荐 | <mark>购</mark>   学科参考   信息发行 | 〒   我的图书馆 |            |          |                   |  |  |  |  |
| 荐购日 | 5史 读者荐购 详细征订目录                                    |            |                              |           |            |          |                   |  |  |  |  |
| 荐购质 | <b></b> 康                                         |            |                              |           |            |          |                   |  |  |  |  |
|     | 读者荐购处理流程                                          |            |                              |           |            |          |                   |  |  |  |  |
|     |                                                   | 过去花购       |                              |           | 编目一流;      |          |                   |  |  |  |  |
|     |                                                   |            |                              |           |            |          |                   |  |  |  |  |
|     |                                                   | Tirk       | 工作调订                         |           | 美购老供       | 生供阅      |                   |  |  |  |  |
|     |                                                   |            | 九员区门                         |           | 1子 则 有 1九  | 无值风      |                   |  |  |  |  |
|     | 题名                                                | 责任者        | 出版信息                         |           | 荐购日期       | 荐购状态     | 处理备注              |  |  |  |  |
| 1   | 中国传统职业教育断代工程研究: 基因谱系                              | 路宝利著       | 中国社会科学出版社2018.10             |           | 2019-04-30 | 待处理      |                   |  |  |  |  |
| 2   | 高效能阅读                                             | (日)原尻淳一著   | 江西人民出版社2017.9                |           | 2019-04-29 | 待处理      |                   |  |  |  |  |
| 3   | 碳纤维传动轴设计制造与检测技术                                   | 张国良, 丁国平著  | 武汉理工大学出版社2019.01             |           | 2019-04-26 | 已订购      |                   |  |  |  |  |
| 4   | 火炮试验与相关设计理论                                       | 张福三等著      | 国防工业出版社2019.03               |           | 2019-04-26 | 已订购      |                   |  |  |  |  |
| 5   | 大型运输飞机设计与分析                                       | 江永泉著       | 上海交通大学出版社2018.12             |           | 2019-04-26 | 已订购      |                   |  |  |  |  |
| 6   | 运载火箭发射技术及地面设备试验                                   | 王瑞铨著       | 中国字航出版社2019.03               |           | 2019-04-26 | 已订购      |                   |  |  |  |  |
| 7   | 现代纸面石膏板生产技术与设备                                    | 李传炽编著      | 浙江大学出版社2018.12               |           | 2019-04-26 | 已订购      |                   |  |  |  |  |
| 8   | 汽车测试分析技术                                          | (日)城井幸保编著  | 机械工业出版社2018.4                |           | 2019-04-26 | 已典職 优先借阅 | 图书馆已向书商订购,尚未到馆,请而 |  |  |  |  |
| 9   | 被遗忘的士兵:一个德国士兵的苏德战争回忆录:第2版                         | (法)盖伊·萨杰著  | 新华出版社2015.12                 |           | 2019-04-26 | 已处理      | 图书馆已向书商订购,尚书61% 1 |  |  |  |  |
| 40  | n with the late life an                           | Tatio      |                              |           |            |          | +                 |  |  |  |  |

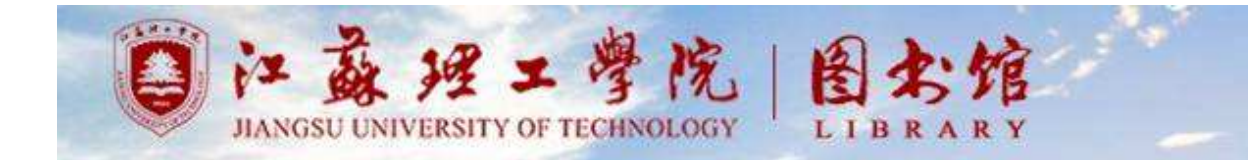

#### 可以采用"征订目录浏览"和"征订分类浏览"两种方 式进行荐购

| ○ 江苏理工学院图书馆书目检索系统<br>ⅠLIB Online Public Access Catalogue |          |  |  |  |  |  |  |  |  |  |
|----------------------------------------------------------|----------|--|--|--|--|--|--|--|--|--|
| 书目检索   热门推荐   分类浏览   新书通报   期刊导航                         | 读者荐购   学 |  |  |  |  |  |  |  |  |  |
| 荐购历史 读者荐购 <b>详细征订目录</b>                                  |          |  |  |  |  |  |  |  |  |  |
| 征订目录浏览 征订分类浏览                                            |          |  |  |  |  |  |  |  |  |  |
| 检索类型: 题 名 ♥ 检索内容: 检索                                     |          |  |  |  |  |  |  |  |  |  |

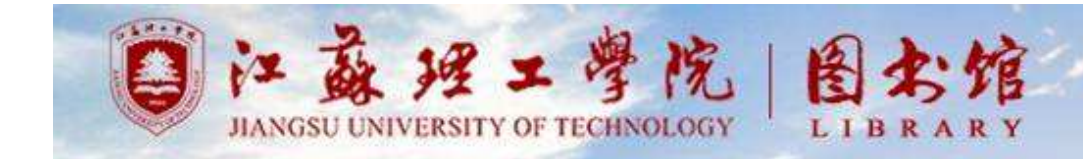

•2、"直接荐购"

# 读者可以打电话或直接来图书馆资源 建设部推荐想要购买的图书。 图书馆采访人员联系方式 办公室:图书馆1层楼东南角(资源 建设部) 电话:0519-86953547

联系人: 征老师

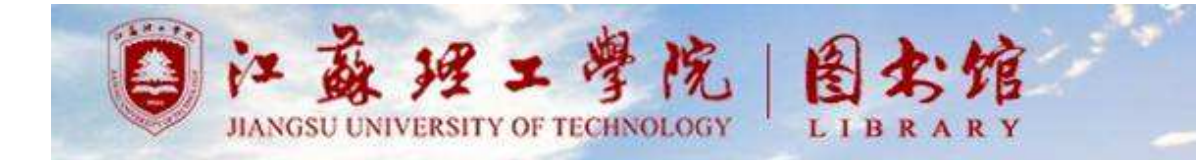

# 二、期刊、报纸、数据库的荐购

读者可以打电话或直接来图书馆信息部推荐想要 购买的期刊、报纸或数据库。 信息部采访人员联系方式 办公室:图书馆8楼信息部 电话:0519-86953548 联系人:李老师

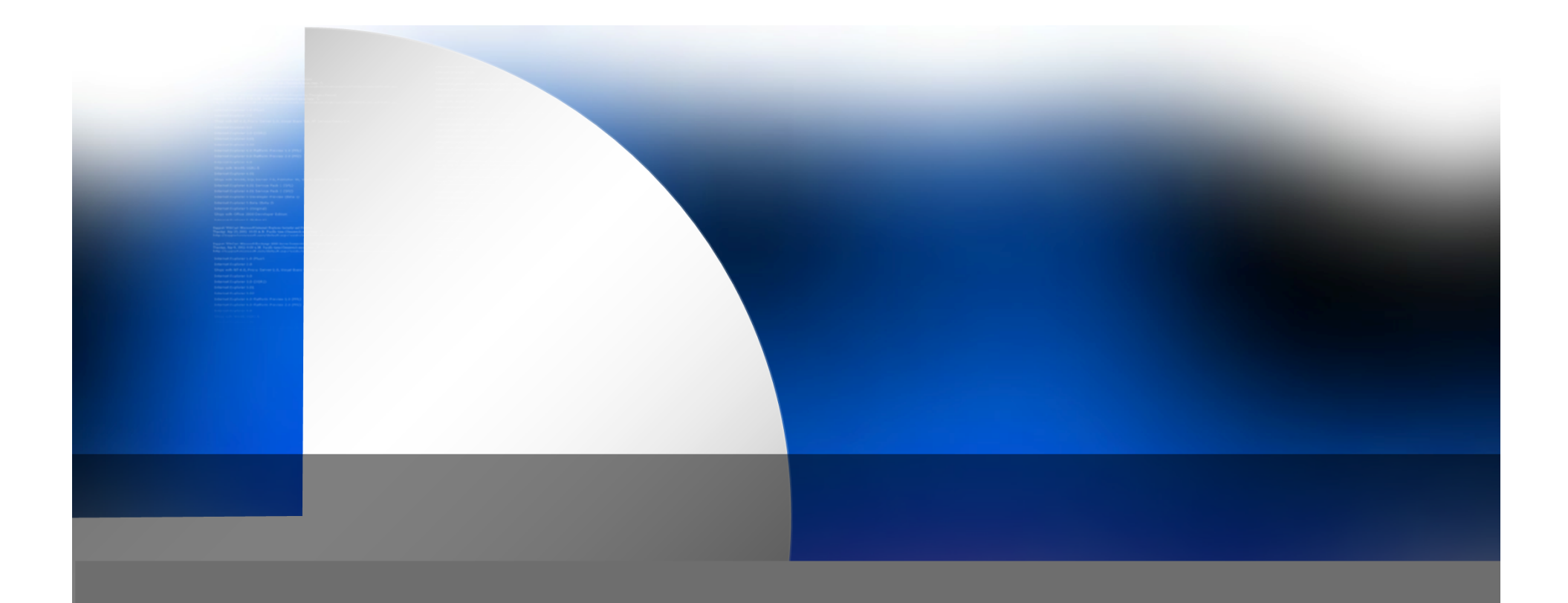

# **Thanks!**